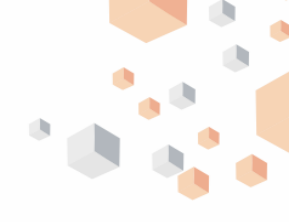

## How to initiate an I-Require Request on Internet Banking

**I-Require** is a service designed to enable our premium customers make appointments to visit our branches for any of the requests listed below:

- Log on to Internet Banking with your "User ID" and "Password"
- Select "Self Service" from the items menu
- Select "I-Require" from the drop down menu displayed
- Select "New request"
- Select "Pick-up Method"
- Select "Request type"

| CASH                                                                                                    | STATEMENT                                                                                                    | TOKEN                                                                                                    | CARD                                                                                                    | CHEQUE BOOK                                                                                                    |
|----------------------------------------------------------------------------------------------------|----------------------------------------------------------------------------------------------------|----------------------------------------------------------------------------------------------------|----------------------------------------------------------------------------------------------------|----------------------------------------------------------------------------------------------------|
| WITHDRAWAL                                                                                                    | COLLECTION                                                                                                    | COLLECTION                                                                                                    | COLLECTION                                                                                                    | COLLECTION                                                                                                    |
| <ul> <li>Select "Cash<br/>Withdrawal" from<br/>"Request Type"<br/>field</li> <li>Complete the<br/>displayed form with<br/>appropriate details<br/>(i.e. Transaction<br/>amount, Account to<br/>debit, Pickup<br/>branch etc.)</li> <li>Input the answer to<br/>your secret<br/>question</li> <li>Generate a token<br/>code from your<br/>hardware token<br/>device OR dial<br/>*737*7# on your<br/>registered mobile<br/>phone to generate<br/>token code</li> <li>Enter the<br/>generated token<br/>code in the<br/>appropriate field</li> <li>Click "Submit" to<br/>complete request</li> <li>NB: The transaction<br/>amount is<br/>immediately<br/>blocked in<br/>customer's<br/>account</li> </ul> | <ul> <li>Select         "Statement         Collection" from         "Request Type"         field         Select the         account to debit         for charges         Select account(s)         for statement         generation         Complete the         displayed form         with requested         details (i.e.         Statement period,         Pick up branch,         etc.)         Enter the answer         to your secret         question         Generate token         code from your         hardware token         detvice OR dial         *737*7# on your         registered mobile         phone to generate         token code         Input the         generated token         code in the         appropriate field         Click "Submit" to         complete request         registered mobile         registered field         Click "Submit" to         complete request         registered mobile         registered field         Click "Submit" to         complete request         registered mobile         registered field         Click "Submit" to         complete request         registered mobile         registered field         Click "Submit" to         complete request         registered mobile         registered field         Click "Submit" to         complete request         registered mobile         registered field         Click "Submit"         registered field         Click "Submit"         registered field         Click "Submit"         registered field         Click "Submit"         registered field         Click "Submit"         registered field         Click "Submit"         registered field         Click "Submit"         registered field         Click "Submit"         registered field         Click "Submit"         registered field         Click "Submit"         registered field         Click "Submit"         registered field         Click "Submit"         registered field         Click "Submit"         registered field         registered field         Click "Submit"         registered field         req</li></ul> | <ul> <li>Select "Token<br/>Collection"<br/>from "Request<br/>Type" field</li> <li>Select the<br/>account to<br/>debit for<br/>charges</li> <li>Complete the<br/>displayed form<br/>with requested<br/>details (i.e.<br/>Pick up<br/>branch, Pick<br/>up option)</li> <li>Enter the<br/>answer to your<br/>secret question</li> <li>Enter "Token<br/>Code"</li> <li>Click "Submit"<br/>to complete<br/>request</li> </ul> | <ul> <li>Select "Card<br/>Collection" from<br/>"Request Type" field</li> <li>Select the account to<br/>debit for charges</li> <li>If you wish to retain the<br/>pickup branch displayed</li> <li>Enter the answer to<br/>your secret question</li> <li>Input token code in the<br/>appropriate field</li> <li>Click "Submit" to<br/>complete request</li> <li>If you wish to change<br/>the pickup branch</li> <li>displayed</li> <li>Select "Change<br/>Pickup Branch" check<br/>box. (This will display<br/>"Change Pickup<br/>Branch" page)</li> <li>Complete the displayed<br/>form with requested<br/>details (i.e. Desired<br/>Service, New Pickup<br/>Branch)_</li> <li>Enter the answer to<br/>your secret question</li> <li>Click "Continue"</li> <li>Input token code on the<br/>displayed page</li> <li>Click "Submit" to<br/>complete request</li> </ul> | <ul> <li>Select "Cheque<br/>Book<br/>Collection"<br/>from "Request<br/>Type" field</li> <li>Select the<br/>account to debit<br/>for charges</li> <li>Complete the<br/>displayed form<br/>with requested<br/>details (pick up<br/>branch, pick up<br/>option)</li> <li>Enter the<br/>answer to your<br/>secret question</li> <li>Click "Submit"<br/>to complete<br/>request</li> </ul> |

• A Pick up time and reference code is generated for each request. Reference code is required for item pick up at branch

Daily cumulative limit for cash withdrawal via this service is N1,000,000

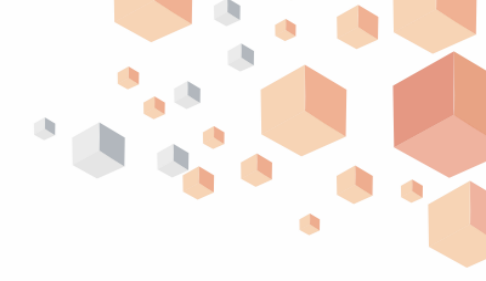

## How to initiate an I-Require Request on Mobile Banking

**I-Require** is a service designed to enable our premium customers make appointments to visit our branches for any of the requests listed below:

- Download the GT-World application on your "Playstore" for Android phones, "Appworld" for BlackBerry phones and "Applestore" for IPhone
- Log on to Mobile Banking with your User ID and Password
- Slide your finger on your Mobile phone to display outstanding menu items
- Click "Requests" options on the "Banking" module
- Select "Request a service"
- Select "Pick-up Method"
- Select "Request type"

| CASH                                                                                                    | STATEMENT                                                                                                    | TOKEN                                                                                                    | CARD                                                                                                    | CHEQUE BOOK                                                                                                    |
|----------------------------------------------------------------------------------------------------|----------------------------------------------------------------------------------------------------|----------------------------------------------------------------------------------------------------|----------------------------------------------------------------------------------------------------|----------------------------------------------------------------------------------------------------|
| WITHDRAWAL                                                                                                    | COLLECTION                                                                                                    | COLLECTION                                                                                                    | COLLECTION                                                                                                    | COLLECTION                                                                                                    |
| <ul> <li>Select "Cash<br/>Withdrawal"<br/>from "Request<br/>Type" field</li> <li>Complete the<br/>displayed form<br/>with appropriate<br/>details (i.e.<br/>Transaction<br/>amount, Account<br/>to debit, Pickup<br/>branch etc.)</li> <li>Click "Continue"<br/>to proceed</li> <li>Enter your PIN</li> <li>Click "Done" to<br/>complete request</li> </ul> NB:The<br>transaction<br>amount is<br>immediately<br>blocked in<br>customer's<br>account | <ul> <li>Select         "Statement         Collection" from         "Request Type"         field</li> <li>Complete the         displayed form         with appropriate         details (i.e.         Number of copies,         Account to debit,         Pickup branch         etc.)</li> <li>Click "Continue"         to proceed</li> <li>Enter your PIN</li> <li>Click "Done" to         complete request</li> </ul> | <ul> <li>Select "Token<br/>Collection" from<br/>"Request Type"<br/>field</li> <li>Complete the<br/>displayed form<br/>with appropriate<br/>details (i.e.<br/>Account to debit,<br/>Pickup branch<br/>etc.)</li> <li>Click "Continue"<br/>to proceed</li> <li>Enter your PIN</li> <li>Click "Done" to<br/>complete request</li> </ul> | <ul> <li>Select "Card<br/>Collection" from<br/>"Request Type"<br/>field</li> <li>Complete the<br/>displayed form<br/>with appropriate<br/>details (i.e.<br/>Account to debit,<br/>Pickup branch<br/>etc.)</li> <li>Click "Continue"<br/>to proceed</li> <li>Enter your PIN</li> <li>Click "Done" to<br/>complete request</li> </ul> | <ul> <li>Select "Cheque<br/>book<br/>collection"<br/>from "Request<br/>Type" field</li> <li>Complete the<br/>displayed form<br/>with appropriate<br/>details (i.e.<br/>Account to<br/>debit, Pickup<br/>branch etc.)</li> <li>Click<br/>"Continue" to<br/>proceed</li> <li>Enter your PIN</li> <li>Click "Done" to<br/>complete<br/>request</li> </ul> |

• A Pick up time and reference code is generated for each request. Reference code is required for item pick up at branch

Daily cumulative limit for cash withdrawal via this service is N1,000,000